## 802.1x本地认证+ldap认证案例(V7) 802.1x 胡甲聪 2022-01-27 发表 组网及说明 组网双下 【Idap server Client (Ching Ap) P network Ap P network AC

配置步骤 一:设备侧配置 (1) 通过ftp或者tftp方式将CA证书cacert.crt和本地证书local.pfx 导入设备。 (2) 配置pki domain, 并导入证书。 #创建一个名称为eap-gtc的PKI域,导入CA证书cacert.crt和本地证书local.pfx。 [Device] pki domain eap-gtc [Device] pki import domain eap-gtc pem ca filename cacert.crt The trusted CA"s finger print is: MD5 fingerprint:xxxxxx SHA1 fingerprint:xxxxxx Is the finger print correct?(Y/N):y [Device] pki import domain eap-gtc p12 local filename local.pfx Please input the password: xxxx (3) 配置ssl server-policy #创建一个名称为ssl-eap的SSL服务器端策略,配置SSL服务器策略所使用的PKI域为eap-gtc。 system-view [Device] server-policy ssl-eap [Device-ssl-server-policy-ssl-eap] pki-domain eap-gtc 配置eap-profile模板 (4) #创建一个名称为eap-srv 的EAP认证方案,配置的认证方法为PEAP-GTC、引用SSL服务器端策略为s sl-eap. [Device] eap-profile eap-srv [Device-eap-profile-eap-srv] method peap-gtc [Device-eap-profile-eap-srv] ssl-server-policy ssl-eap (5) 配置全局dot1x认证 #启用EAP中继方式,支持客户端与RADIUS服务器之间所有类型的EAP认证方法。 [Device] dot1x authentication-method eap (6) 配置ISP模板 # 创建一个名称为eap-gtc的ISP域,使用Idap认证、none授权和none计费方法。 [Device] domain eap-gtc [Device-isp-local] authentication lan-access ldap-scheme ldap [Device-isp-local] authorization lan-access none [Device-isp-local] accounting lan-access none [Device-isp-local] quit 配置本地ldap (5) # 创建一个名称为ldap的ldap方案,指定服务名。 [Device] Idap scheme Idap [Device-Idap-Idap] authentication-server Idap [Device-Idap-Idap] quit (6) 配置Idap服务配置 # 创建一个名称为ldap的ldap server,指定用户名、密码、ldap服务器IP和接入方式。 [Device] Idap server Idap [Device-server-Idap] login-dn cn=manager,dc=test,dc=com [Device-server-ldap] search-base-dn dc=test,dc=com [Device-server-ldap] ip 192.168.1.211 [Device-server-ldap] login-password simple xxx [Device-server-Idap] quit 配置WLAN 服务模板 (7) # 创建一个名称为10的服务模板,配置ssid、vlan、认证方式、加密套件、ISP域和eap-profile模板。 [Device] wlan service-template 10 [Device-wlan-st-10] ssid eap-gtc [Device-wlan-st-10] vlan 300 [Device-wlan-st-10] akm mode dot1x [Device-wlan-st-10] cipher-suite ccmp [Device-wlan-st-10] security-ie rsn [Device-wlan-st-10] client-security authentication-mode dot1x [Device-wlan-st-10] dot1x domain eap-gtc [Device-wlan-st-10] dot1x eap-termination eap-profile eap-srv [Device-wlan-st-10] dot1x eap-termination authentication-method pap

[Device-wlan-st-10] service-template enable

## 二: inode配置

- (1) 在官网上下载最新版本的inode版本
- (2) 选择认证方法为peap, 子类型为gtc \\ 这里的选择与AC配置中保持一致

## 配置关键点

(1) 上述案例有版本要求,建议在5420版本之后使用

(2)本地802.1x结合LDAP组合认证,目前设备只支持TLS和GTC这两种方式,不支持MSCHAPv2,

而电脑自带客户端只支持MSCHAPv2,因此需要借助第三方工具才能实现认证,可以使用新版本的ino de客户端实现。